# **County Data Record Project Using the Abt Associates Data Transfer Website to Upload Parcel Data**

Thank you for providing your parcel data to HUD's County Data Record Project. This document provides step-by-step instructions to upload your parcel data to the Abt Associates file transfer website.

### **Logging In to the Server**

Please access the Abt Associates file transfer website by opening a browser and entering the URL: <u>http://transfer.abtassoc.com</u>. Please note that any browser can be used but Internet Explorer allows a few additional capabilities. The instructions below are based on the Internet Explorer interface but should be similar for Firefox users. You will be prompted to accept a certificate. After accepting, the following **Login** page will appear.

| Sign On   |                       |                                                                                           |
|-----------|-----------------------|-------------------------------------------------------------------------------------------|
| Username: | PARCEL-TX             | NOTICE                                                                                    |
| Password: | •••••                 | You are about to access a secured resource.<br>Abt Associates, Inc. reserves the right to |
|           | 🤗 Sign On 🛛 🥱 Reset 📄 | any time.                                                                                 |

Your username will be **PARCEL-XX**, where **XX** is your state abbreviation in capital letters. You password will be **uploadXXyy**, where **XX** is your state abbreviation in capital letters and **yy** is your state's FIPS code including the leading zero. For example, Texas or a county in Texas will log in as PARCEL-TX and use the password uploadTX48. Please do not change this password.

Note that once you have logged in successfully, you will also have access to an online manual (lower left column) if this guide does not answer all of your questions.

Internet Explorer users will be prompted to install an ActiveX upload/download "wizard" under **Wizard Installation**. All other browsers will prompt you to install a Java upload/download "wizard". Neither actually has to be installed but it is highly recommended as they provide several useful features, especially data compression and integrity checks. It is possible that due to security or compatibility concerns, your PC will not allow you to install the upload wizard. That is fine. You will still be able to upload and download without it installed, just without some additional functionality. 1. Click the **Try to install the ActiveX Wizard** link. The **Internet Explorer Security Warning** dialog box should appear.

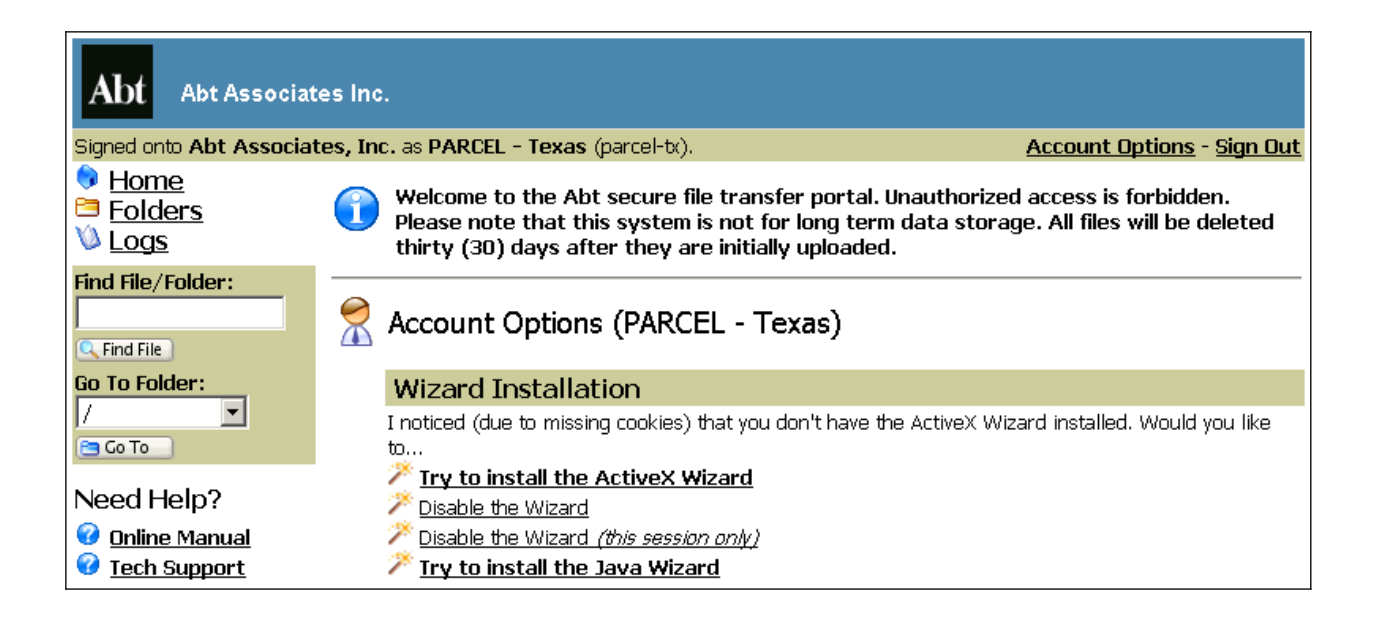

| Internet Explorer - Security Warning                                                                                                    |                                                                                                    |  |  |  |  |
|----------------------------------------------------------------------------------------------------|----------------------------------------------------------------------------------------------------|--|--|--|--|
| Do you want to install this software?                                                                                                    |                                                                                                    |  |  |  |  |
|                                                                                                    | Name: <u>Standard Networks MOVEit Upload/Download Wizard</u> Publisher: <u>Standard Networks, Inc.</u> |  |  |  |  |
| × Mor                                                                                                    | re options <u>I</u> nstall <u>D</u> on't Install                                                       |  |  |  |  |
| While files from the Internet can be useful, this file type can potentially harm your computer. Only install software from publishers you trust. <u>What's the risk?</u> |                                                                                                    |  |  |  |  |

1. Click Install.

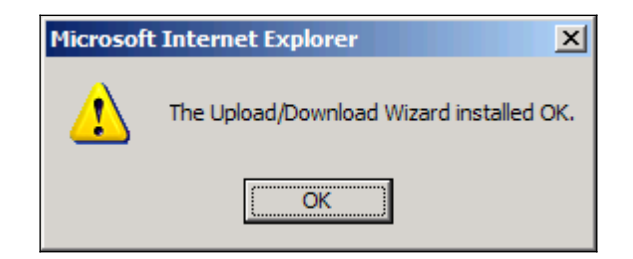

2. Then click **OK**.

## Uploading a File to the Server

You should now see a screen similar to the one below.

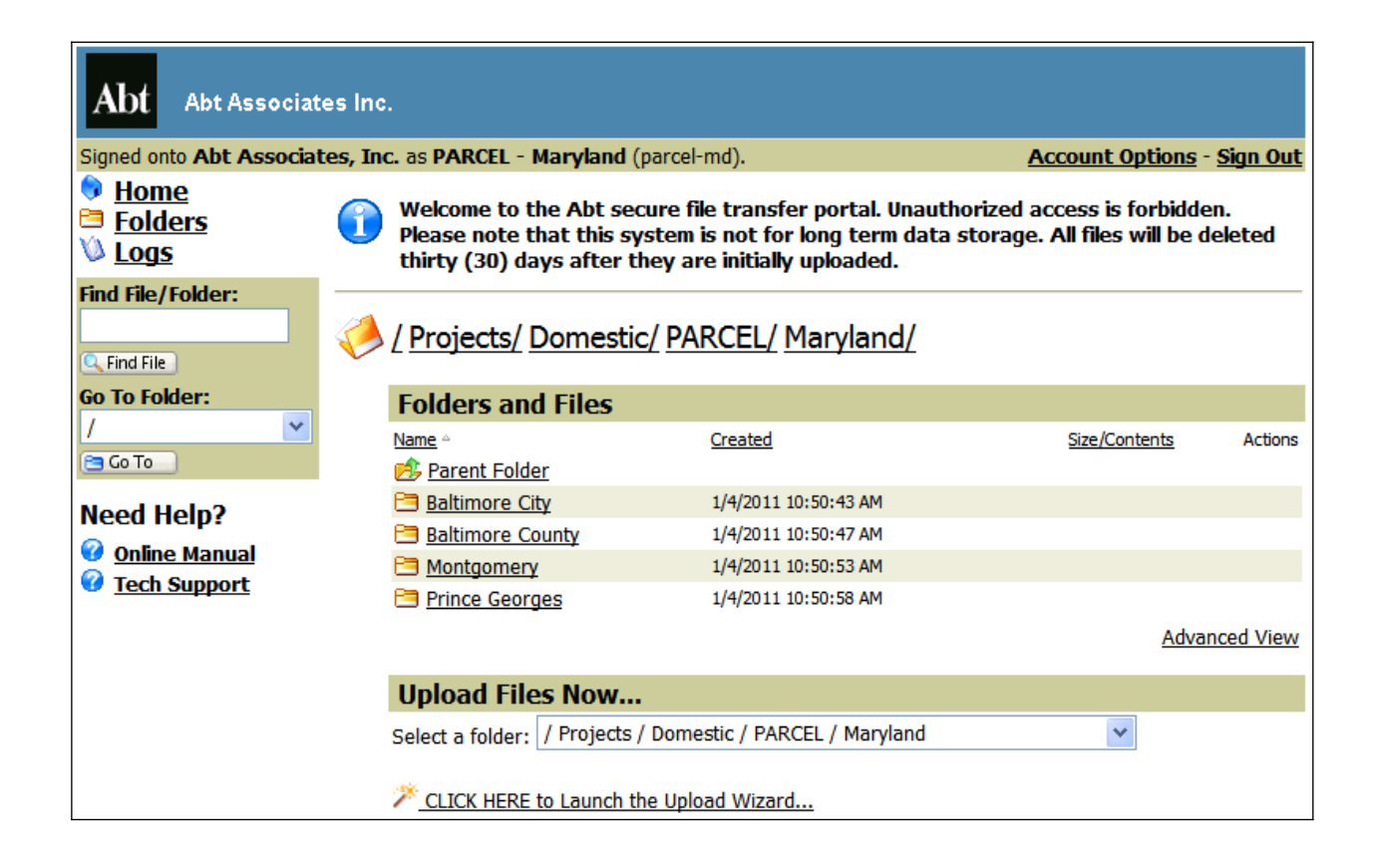

- 1. Your home folder will be the folder with the name of your state (e.g. Maryland). The fuller pathname for your home folder will be /Projects/Domestic/PARCEL/**STATENAME**, where **STATENAME** is the name of your state (e.g. /Projects/Domestic/PARCEL/Maryland).
- To upload your parcel data, first select the folder with the name of your county by clicking on the county name (e.g. Montgomery) from the Folders and Files section of selecting the pathname for your county under the Upload Files Now section (e.g. /Project/Domestic/PARCEL/Maryland). If you are uploading statewide data, you do not have to select a county. You can upload statewide data in the state folder.
- 3. When you have selected the folder that you want to upload to, click the link called **CLICK HERE to Launch the Upload Wizard**. You will see the following pop-up.

| MOVEit Upload Wizard - Upload to /Projects / |                                                                            |                 |        |  |  |
|----------------------------------------------|----------------------------------------------------------------------------|-----------------|--------|--|--|
| Abt                                          | Please drop files into the list below,<br>or use the buttons to the right. | Add File Remove |        |  |  |
| Filename                                     |                                                                            | Size Modified   |        |  |  |
|                                              |                                                                            |                 |        |  |  |
| ≙                                            |                                                                            | Next >          | Cancel |  |  |

- 4. Click **Add File.** Select your file on your PC or network that you wish to upload. If you are selecting multiple files, hold **Ctrl** and clicking on other files, one at a time. Or you would like to select an entire folder, click **Add Folder**.
- 5. Click **Next** and select **Upload all files as one .zip** from the **Choose Upload Options section**. Then rename **Upload as** to the name of your county. For example, Bexar County, Texas will name their zip file as Bexar.zip. Then click **Next**.

| MOVEit Upload Wizard - Upload to /Projects /                                               |
|--------------------------------------------------------------------------------------------|
| Choose Upload Options<br>O Upload files individually<br>O Upload all files as one .zip     |
| Upload as: Bexar.zip                                                                       |
| Notes:                                                                                     |
| <ul> <li>Prompt for individual zip member names</li> <li>Close Wizard when done</li> </ul> |
| Gack Next > Cancel                                                                         |

6. After uploading the files to transfer.abtassoc.com, you should see the following verification. Click **OK**.

| MOVEit Upload Wizard - Upload to Projects / IT                                                                            |                                                  |  |  |  |  |
|----------------------------------------------------------------------------------------------------|--------------------------------------------------|--|--|--|--|
| Tra                                                                                                    | nsfer complete. Integrity verified on all files. |  |  |  |  |
| Transferred 1 file in 0 seconds. (85.3% total compression)<br>Press OK to close this window and view the Transfer Report. |                                                  |  |  |  |  |
|                                                                                                    |                                                  |  |  |  |  |
|                                                                                                    |                                                  |  |  |  |  |
|                                                                                                    |                                                  |  |  |  |  |
|                                                                                                    |                                                  |  |  |  |  |
| <b>a</b>                                                                                                    | ОК                                               |  |  |  |  |

7. When the pop-up disappears, you will see the **Upload Wizard Transfer Report** that describes the file transfer.

| Abt Associates Inc.                                                                        |                                                                                                    |  |  |  |  |
|--------------------------------------------------------------------------------------------|----------------------------------------------------------------------------------------------------|--|--|--|--|
| Signed onto Abt Associates, Inc. as PARCEL - Texas (parcel-bx). Account Options - Sign Out |                                                                                                    |  |  |  |  |
| ♦ Home<br>Folders<br>Logs                                                                  | / Projects/ Domestic/ PARCEL/ Texas/ Bexar/                                                                                                    |  |  |  |  |
| Find File/Folder:                                                                          | Folders and Files                                                                                                    |  |  |  |  |
| Go To Folder:                                                                              | Parent Folder<br>There are no files or folders in this folder.<br>Advanced View                                                                                                    |  |  |  |  |
|                                                                                            | Upload Files Now                                                                                                    |  |  |  |  |
| Select a folder: / Projects / Domestic / PARCEL / Texas / Bexar 💙                          |                                                                                                    |  |  |  |  |
| Need Help?         Online Manual         CLICK HERE to Launch the Upload Wizard            |                                                                                                    |  |  |  |  |
| • <u>recir Support</u>                                                                     | Inload Wizard Transfer Report                                                                                                    |  |  |  |  |
|                                                                                            | Local Processing Status                                                                                                    |  |  |  |  |
|                                                                                            | 1 file(s) zipped into 'Bexar.zip' Uploaded to <u>/Projects / Domestic / PARCEL / Texas / Bexar</u> OK (ID     15)     15     17     17     17     17     17     17     17     17     17     17     17     17     17     17     17     17     17     17     17     17     17     17     17     17     17     17     17     17     17     17     17     17     17     17     17     17     17     17     17     17     17     17     17     17     17     17     17     17     17     17     17     17     17     17     17     17     17     17     17     17     17     17     17     17     17     17     17     17     17     17     17     17     17     17     17     17     17     17     17     17     17     17     17     17     17     17     17     17     17     17     17     17     17     17     17     17     17     17     17     17     17     17     17     17     17     17     17     17     17     17     17     17     17     17     17     17     17     17     17     17     17     17     17     17     17     17     17     17     17     17     17     17     17     17     17     17     17     17     17     17     17     17     17     17     17     17     17     17     17     17     17     17     17     17     17     17     17     17     17     17     17     17     17     17     17     17     17     17     17     17     17     17     17     17     17     17     17     17     17     17     17     17     17     17     17     17     17     17     17     17     17     17     17     17     17     17     17     17     17     17     17     17     17     17     17     17     17     17     17     17     17     17     17     17     17     17     17     17     17     17     17     17     17     17     17     17     17     17     17     17     17     17     17     17     17     17     17     17     17     17     17     17     17     17     17     17     17     17     17     17     17     17     17     17     17     17     17     17     17     17     17     17     17     17     17     17     17     17     17     17     17     17     17     17 |  |  |  |  |

8. Under the basic view, the uploaded file will show the time it was created, its size, and whether it was created with an upload wizard that performed an integrity check (the "1=1√" symbol). As shown below, the advanced view will also show who uploaded the file.

| Abt Associates Inc.                                |                                                                                            |                                 |               |                |        |            |  |
|----------------------------------------------------|--------------------------------------------------------------------------------------------|---------------------------------|---------------|----------------|--------|------------|--|
| Signed                                             | Signed onto Abt Associates, Inc. as PARCEL - Texas (parcel-bx). Account Options - Sign Out |                                 |               |                |        |            |  |
| ( <u>Projects/ Domestic/ PARCEL/ Texas/ Bexar/</u> |                                                                                            |                                 |               |                |        |            |  |
|                                                    | Advanced View - Retur                                                                      | n to Basic View - Go To Folder: | / 💌 🖻         | Go To          |        |            |  |
|                                                    | Folders and Files                                                                          |                                 |               |                |        |            |  |
|                                                    | <u>Name</u> ≙<br>🔥 <u>Parent Folder</u>                                                    | Created                         | Size/Contents | Creator        | **, 15 | Actions    |  |
|                                                    | 🔲 📄 Bexar.zip                                                                              | 1/6/2011 2:34:07 PM             | 1,357         | PARCEL - Texas | - 15   |            |  |
|                                                    | Select Files: <u>All</u> - <u>New</u> - <u>Old</u> - <u>No</u>                             | ne                              |               |                |        | Basic View |  |
| Upload Files Now                                   |                                                                                            |                                 |               |                |        |            |  |
|                                                    | Select a folder: / Projects / Domestic / PARCEL / Texas / Bexar 💌                          |                                 |               |                |        |            |  |
|                                                    | CLICK HERE to Launch                                                                       | the Upload Wizard               |               |                |        |            |  |

9. Please email <u>parcel@abtassoc.com</u> when you have completed uploading your parcel data.

## **Downloading a File from the Server**

You will not be able to download files from the server. You will only be able to upload files.

### **Troubleshooting**

Our data transfer web portal only accepts connections with TLS 1.0 enabled. Mozilla Firefox and Internet Explorer 7 have this turned on by default. If you are having difficulty even seeing the web site, you probably need to enable TLS. To do so, go to 'Tools -> Internet Options -> Advanced', then scroll down and check the box next to TLS 1.0. Refresh your browser.

An online user guide is also available after logging in for more detailed instructions. However, this transfer site does not have full functionality described in the detailed instructions.

If you have any questions or concerns, contact"

The Abt Associates IT Service Center Phone: 866-ABT-HELP (866-228-4357) Email: ITServiceCenter@abtassoc.com Skype: ITServiceCenter\_Abt